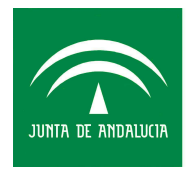

Hospital Regional Universitario CARLOS HAYA Servicio Andaluz de Salud CONSEJERÍA DE SALUD

# MANUAL DE CALIDAD

LABORATORIO DE ANÁLISIS CLÍNICO

# Guia de Uso del SIL en el Laboratorio de Rutina

| Código      | Fecha emisión/última<br>revisión | Revisado                  | Aprobado                |
|-------------|----------------------------------|---------------------------|-------------------------|
| GI 06 Ed 01 | 29/04/2010                       | Monsalud Arrebola Ramírez | Dr. Vidal Pérez Valero. |
| Edición     | Fecha próxima revisión           |                           |                         |
| I           |                                  | Fdo:                      | Fdo:                    |

### **OBJETIVO:**

Regular el uso del Sistema Informático de nuestro Laboratorio (SERVOLAB), desde el registro de la petición hasta la emisión del informe.

### **INTRODUCCIÓN:**

Las principales funciones que se llevan a cabo a través de nuestro S.I.L. son las siguientes:

- 1. Registro de Peticiones
- 2. Validación de resultados
- 3. Modificación de Peticiones
- 4. Edición de resultados

El acceso al menú principal de SERVOLAB se realizará a partir de una clave individual por usuario. El acceso a las funciones de SERVOLAB serán restringidas en función del tipo de usuario. Dicho permiso es autorizado por el Jefe de Servicio.

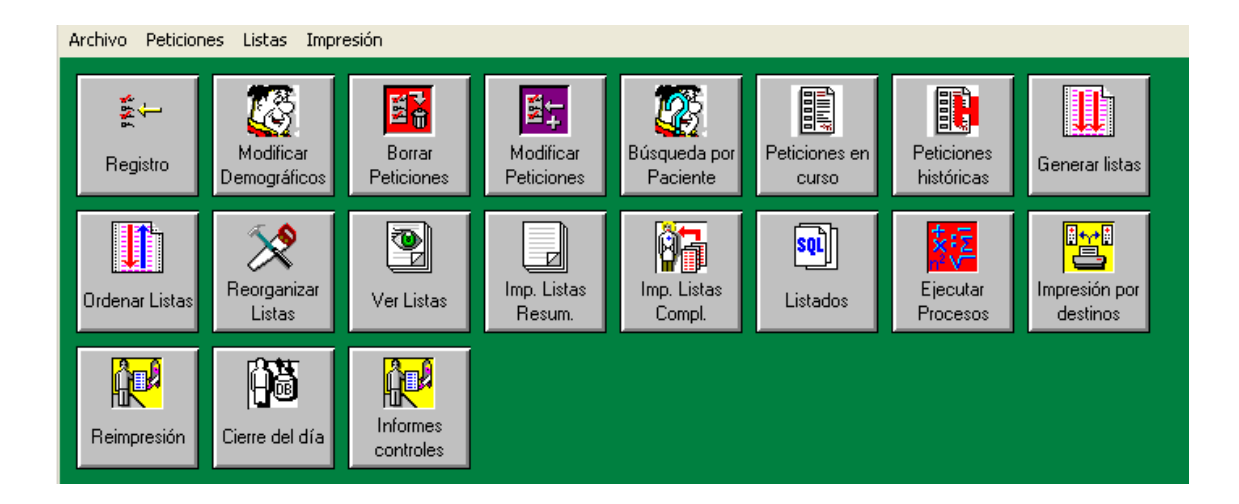

### MENÚ PRINCIPAL DE SERVOLAB PARA LOS ADMINISTRATIVOS

#### 1. Registro de peticiones:

#### **RESPONSABLES DE ESTE APARTADO:**

Personal Administrativo

Los tipos de peticiones que llegan al área administrativa son de 3 tipos:

A. Peticiones realizadas a través del servidor informático Novahis<sup>®</sup>: Para capturar tanto los demográficos como las pruebas de dichas peticiones las actuaciones a realizar serán EJECUTAR PROCESOS (icono de ServoLab). Dentro de los procesos disponibles indicar: CAPTURAR PETICIÓN DE GPC, a continuación leer el código de barras con lector o teclearlo manualmente.

¿Qué hacer cuando no se puede capturar la petición?

- En primer lugar llamar a la enfermería del servicio peticionario por si pueden solucionar la incidencia
- Si esto no fuera posible, se registrará manualmente en Servolab como si fuese una petición de rutina manual.

| Ejecutar procesos predefinidos                                           |                                       | ×                           |
|--------------------------------------------------------------------------|---------------------------------------|-----------------------------|
| Modul: STATUS.DLL Ka                                                     | ategorie: 7822 (1) Version: 00.00.00. | 00 Dialog: SPIRUN           |
| Procesos disponibles                                                     | Proceso seleccionado                  | Laboratorio 4-HCH Urgencias |
| Borrar contraseña de contratos<br>Canturar peticiones de GPC             | Capturar peticiones de GPC            | Area BURG                   |
| Estado Destinos de Impresion<br>Estudios<br>Estudios (m. guía con valor) | Parámetros Nª Petició                 | in: <b>66666</b>            |
| Estudios (método guía)<br>Revertir passwords (Urgencias)                 | Г                                     | _                           |
|                                                                          | Г                                     |                             |
|                                                                          |                                       |                             |
|                                                                          |                                       |                             |
|                                                                          |                                       | _                           |
|                                                                          | ,                                     | _                           |
|                                                                          | ,<br>[                                | _                           |
|                                                                          |                                       |                             |
|                                                                          | 1                                     |                             |
| Ejecutar                                                                 |                                       | Cancelar Salir              |

B. Peticiones Manuales: Tanto los demográficos como las pruebas a realizar se registrarán manualmente desde el icono del menú principal de SERVOLAB: REGISTRO. Será necesario cumplimentar todos los campos demográficos. Cuando no conste el médico peticionario se indicará como *NC93*, siendo el número el del servicio peticionario. A continuación se indicarán los parámetros solicitados. Si no se encontraran en el panel desplegable, se puede introducir el número de la técnica correspondiente, o bien realizar una ampliación de la petición desde el icono MODIFICAR PETICIONES (Menú principal de SERVOLAB)

|               | e99] Registro de | peticiones para ur   | gencias            | 7040 (1)11                          |                             | PEUEDOENOU    | ×                 |
|---------------|------------------|----------------------|--------------------|-------------------------------------|-----------------------------|---------------|-------------------|
| Ī             | Petición         | Modul: U<br>Hospital | RDER.DLL Kategorie | : 7819 (1) Version: UU.UU.UU.U<br>? | JU Dialog: URDE<br>Servicio | REMERGENLY    |                   |
|               | Médico           |                      | Destino            | <u> </u>                            | ,I                          | Hab./Car      | na Fecha registro |
|               | N.Historia       | Apellidos            |                    | Nombr                               | e                           |               | Sexo              |
|               |                  | E pagimiento Ed      | ad Diagnóstico     |                                     | -21                         | uicia Elímica |                   |
|               | [                |                      |                    |                                     | ľ                           |               |                   |
|               |                  |                      |                    | Métodos registrado                  | os ->:                      |               | 1                 |
|               | TP+INR           |                      | LDH<br> □ Amonio   | ) KUH<br> □ UreaOR                  |                             |               |                   |
|               | Г ТРТА           | <b>□ CR</b>          |                    | 🗖 Osmo-O                            |                             |               |                   |
|               | FacV             | ∏ Na<br>□r t         | ☐ OsmoSer          | F PreTX                             |                             |               |                   |
|               | Fibrin           |                      | ☐ GasVen           | L.C.R.                              | >                           |               |                   |
|               |                  | ∏ Ca                 | ∏ TiraOr           | 🗆 Líq.Pleural                       |                             |               |                   |
|               | CDPoli           | Frot T               | ∏ SediOr<br>∏ AmiO | EMBARZ                              |                             |               |                   |
|               | Txintr           | Г СК                 | IT CROR            | ☐ LPerit                            |                             |               |                   |
|               | TxPost           | □ cTNI               | □ NaOR             | <b>E</b>                            | Nº <u>I</u> ec.             |               |                   |
| in the second | Modificar        | Borrar               |                    |                                     | Grabar                      | Car           | ncelar Salir      |
|               | 🐉 Inicio 🔰       | 🐀 nov 🐁 no           | v 🔁 Pro            | Doc 🔛 Urg                           | Urg                         | <b>₩</b> Dib  | <b>学习回际</b> 14:11 |

### C. Peticiones de Rutina hospitalarias:

Dichas peticiones son previamente escaneadas cargándose en Servolab el número de petición así como los parámetros bioquímicos de la petición, adelantando de esta forma el procesamiento de las muestras.

#### PGI 06 Ed 01 Guía de Uso del S.I.L. en el Laboratorio de Rutina

| 🕸 TeleForm Scan Station - [Non-batch Processing] |
|--------------------------------------------------|
| 🗇 File Utilities Window Help                     |
| 🗍 🖆 🗇 (Default) 💽 🖳 🕼 🧇                          |
| 🗙 🕂 🖻 🛍 🔍 Fit Vertically 🔽                       |
| Details Images                                   |
| Source 🖺 Fujitsu fi-6230 🔽                       |
| Settings 🕰 (Default) 💽 Proper <u>t</u> ies       |
| Feeder Front Only                                |
|                                                  |
|                                                  |
| Images 0                                         |
| Continue                                         |
| Ready                                            |

El administrativo debe pulsar la tecla <u>Continue</u> para que se inicie el escaneo de las peticiones. Una vez pasadas por el escaner, este programa necesita confirmar aquellas peticiones en las cuales ha habido algún problema en la lectura. Finalizados estos pasos, se registrarán los demográficos manualmente, y aquellas pruebas analíticas escritas manualmente que no están codificadas para el escáner.

| Ejecutar procesos predefinidos                                                                                                    | ×                                                                             |
|----------------------------------------------------------------------------------------------------|-------------------------------------------------------------------------------|
| Procesos disponibles                                                                                                    | Proceso seleccionado Laboratorio 1-Rutina                                     |
| Borrar contraseña de contratos<br>Borrar fecha en L.Distribución<br>Buscar petición bloquea impres<br>Capturar peticiones de GPC<br>Cierre manual<br>Contar técnica en un periodo.<br>Control Muestras Orina<br>Elimina técnicas no informadas<br>Estudios tiempos Val.<br>Estudios (método guía)<br>Estudios (método guía)<br>Fusión Historia<br>Marcar destino para Reimprimir<br>Pendientes Dimension<br>Pet, sin demográficos<br>Petición StreamLab<br>Reenviar petición a MPA<br>Repaso del sistema<br>Ruta del tubo tras bioquímica | Petición Electrónica Primaria Area Bioq Parámetros N=Primaria: N=Laboratorio: |
| Ejecutar                                                                                                    | Cancelar Salir                                                                |

#### D. Peticiones electrónicas de Atención Primaria:

La captura de peticiones electrónicas realizadas desde Atención Primaria se realiza por Secretaria del Laboratorio 1 picando el icono "Ejecutar vectores" y desde aquí seleccionar "Petición Electrónica Primaria" (Ver Dibujo), la petición estará completada cuando se lean por la pistola los códigos de barras de nº de petición y del numero de laboratorio de la extracción realizada.

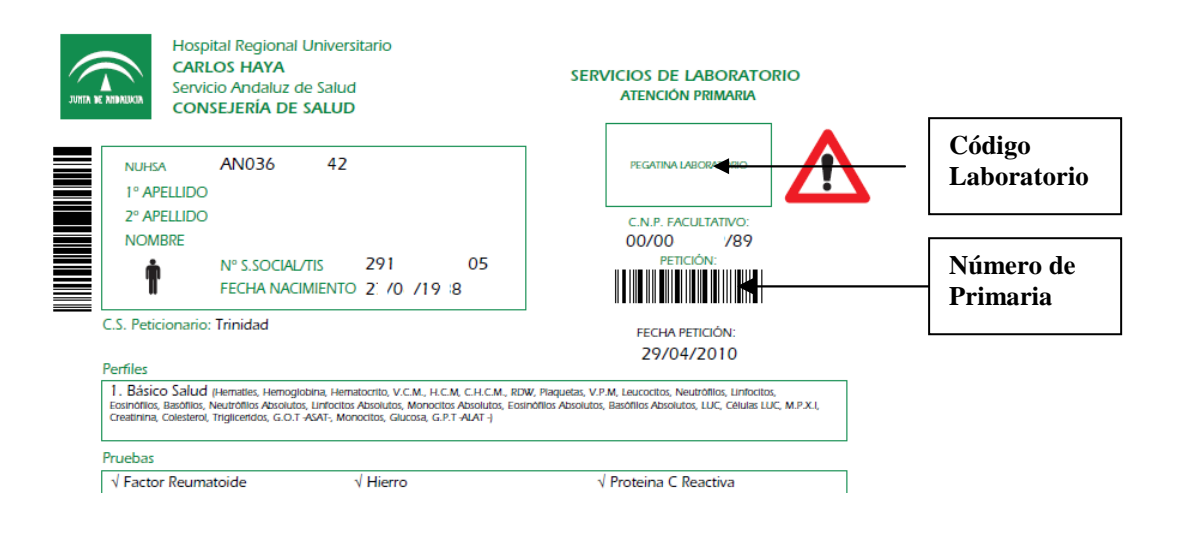

### 2. VALIDACIÓN DE PETICIONES:

**RESPONSABLES DE ESTE APARTADO:** 

TEL, DUE y F.E.A.

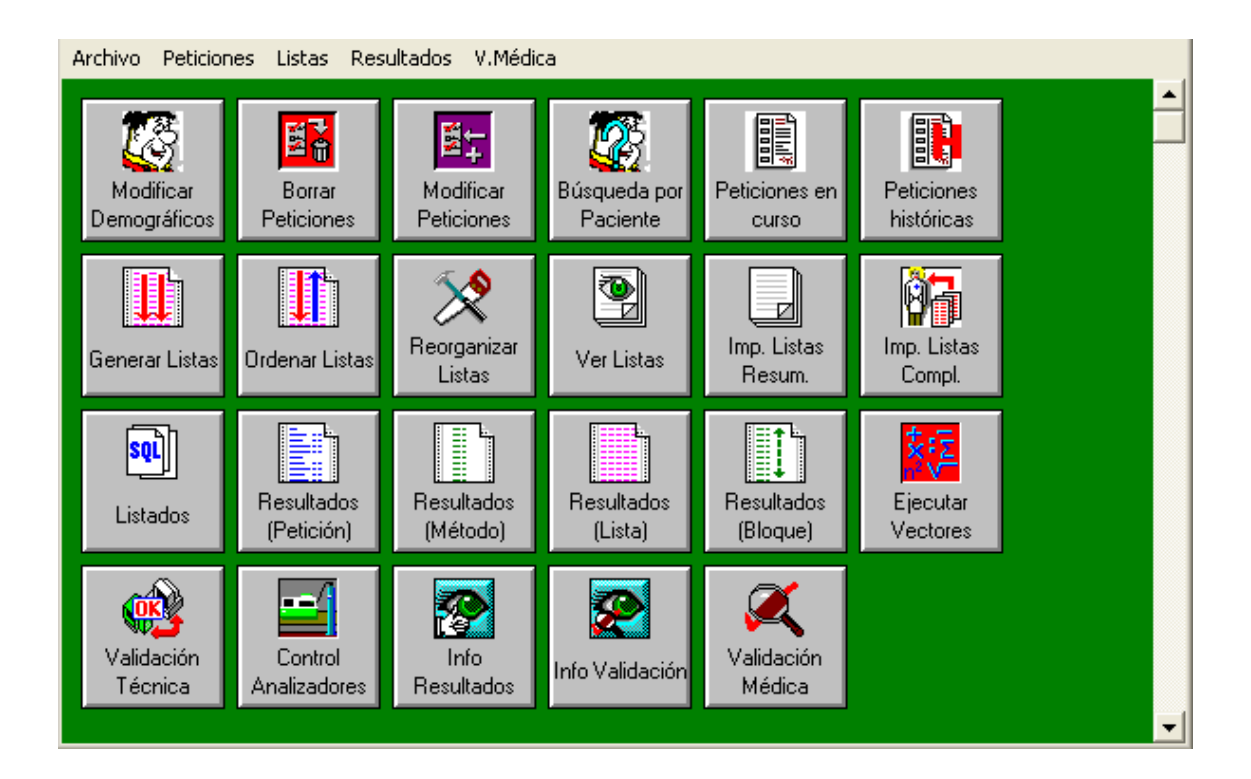

### MENÚ PRINCIPAL SERVOLAB

## A. Validación Técnica en bloque por autoanalizador: RESPONSABLES: TEL Y DUE

Para ello es necesario picar el icono del menú principal Validación Técnica, e indicar el nº del autoanalizador cuyos resultados queramos validar. Para que aparezcan los resultados tenemos que picar el icono de Liberar, y a continuación procederemos a validar y/o bloquear resultados, según proceda.

#### PGI 06 Ed 01 Guía de Uso del S.I.L. en el Laboratorio de Rutina

| [e99] Validac\ón técnica de una petición |                       |                  |                      |          | ×      |
|------------------------------------------|-----------------------|------------------|----------------------|----------|--------|
| Modul: TECHVALI.DL                       | L Kategorie: 7037 (1) | ) Version: 00.00 | ).00.00 Dialog: VALI | REQ      |        |
|                                          | Resultados            | Método           | Besultado            | Hora     | Estado |
| N.Lab 4-HCH Urgencias                    |                       | Metodo           | Hesuitado            | noia     | Estado |
| Analizador Analizador                    |                       |                  |                      |          |        |
| - Enseñar en nantalla                    |                       |                  |                      |          |        |
| ○ Todo ○ Pat. ○ Alarma ○ Extremos        |                       |                  |                      |          |        |
| Ordenar                                  |                       |                  |                      |          |        |
| Petición C Método C Hora                 |                       |                  |                      |          |        |
| - Centrel de Calidad                     |                       |                  |                      |          |        |
|                                          |                       |                  |                      |          |        |
| Mensual C Diario     Ver grafica         |                       |                  |                      |          |        |
|                                          |                       |                  |                      |          |        |
| Bloquear resultado                       |                       |                  |                      |          |        |
| Resultados                               |                       |                  |                      |          |        |
|                                          |                       |                  |                      |          |        |
|                                          |                       |                  |                      |          |        |
|                                          |                       |                  |                      |          |        |
| Estado                                   |                       |                  |                      |          |        |
|                                          |                       |                  |                      |          |        |
|                                          |                       |                  |                      |          |        |
| Ver                                      |                       |                  |                      |          |        |
| Patición Ampliar Pravios Acumulado       |                       |                  |                      |          |        |
| Treacton Ampilar Previos Reunitiau       | Validar               | L                | iberar               | Cancelar | Salir  |

١

# ¿QUÉ HACER SI EN LA VALIDACIÓN TÉCNICA NOS APARECE UN RESULTADO BLOQUEADO NO PUDIÉNDOSE VALIDAR?

Cuando esto suceda, el resultado aparecerá sombreado de color rosa no pudiéndose validar. Habrá que analizar la incidencia en el autoanalizador, y proceder como corresponda según PNT para poder obtener un resultado.

# **B. VALIDACIÓN MÉDICA** RESPONSABLES: F.E.A

Para ello será necesario acceder a la validación médica a través del icono del programa principal VALIDACIÓN MÉDICA. Habrá que indicar el área que queramos validar. Los parámetros analíticos están agrupados por áreas de validación. Ejemplo: área 1 corresponde a la bioquímica de rutina. Se puede validar viendo todos los resultados validados técnicamente, únicamente los resultados patológicos, aquellos alarmantes o bien con resultados muy extremos, seleccionando para ello la opción que nos presenta el programa. También se puede validar una sola petición, indicando para ello la clave de la petición que queremos.

| Validación médica                                                                                                    | ×                                                                                             |  |  |
|----------------------------------------------------------------------------------------------------|-----------------------------------------------------------------------------------------------|--|--|
| Modul: VALIDAT.DLL Kategorie: 782<br>Filtro<br>Ver todas los resultados<br>Ver patologías<br>Ver alarmas<br>Ver extremos<br>Validar una Petición | 26 (1) Version: 00.00.00.00 Dialog: VALIDATREQUIS Area Laboratorio Area Valid. Petición Deedo |  |  |
|                                                                                                    | Hasta Fecha                                                                                   |  |  |
| Cantidad                                                                                                    | Stop     Iniciar       Cancelar     Salir                                                     |  |  |

### **INVALIDACIÓN DE RESULTADOS:**

Responsables: TEL, DUE, F.E.A.

Puede ocurrir que en determinadas ocasiones no estemos conformes con unos resultados ya validados, o queramos añadir un comentario a un parámetro ya validado, necesitándose en estos casos invalidar los parámetros a modificar.

A nivel informático se accede a través del icono INFO VALIDACIÓN. Se seleccionan los parámetros deseados, y se indica INVALIDAR.

Volvemos al icono RESULTADOS (PETICIÓN) y notificamos los cambios correspondientes.

## 3. MODIFICACIÓN DE PETICIONES/AÑADIR COMENTARIOS: RESPONSABLES DE ESTE APARTADO:

### F.E.A.

I. Ampliación de Parámetros Analíticos: En algunas ocasiones los facultativos solicitantes de una analítica requieren la ampliación de pruebas analíticas (para ello se actuará en función del PNT correspondiente).

Los pasos informáticos a seguir en estos casos son los siguientes:

En primer lugar hay que localizar la petición indicada. Esto se puede realizar desde el icono del menú principal BÚSQUEDA POR PACIENTE cuando la petición está ya finalizada, o desde el icono RESULTADOS (PETICIÓN) cuando aún no ha finalizado el proceso analítico de dicha petición.

A. Búsqueda por paciente (petición finalizada)

Una vez pinchado este icono, se introduce la clave de petición que queremos mosdificar. Una vez localizado clave y paciente, hay que picar en el icono Recuperar Acabada. A continuación nos vamos al icono Modificar Peticiones, y añadimos el parámetro deseado (si procede).

 B. Si la petición aún no está finalizada, simplemente procedemos a Modificar Peticiones ampliando el parámetro deseado.

**II. Introducción de un Comentario a la petición y/o parámetro analítico**: Desde el icono RESULTADOS (PETICIÓN), introducimos la clave de la petición, a continuación picamos el icono TEXTO LIBRE, a partir del cual podemos añadir el comentario correspondiente.

# 4. EDICIÓN DE RESULTADOS: <u>RESPONSABLES DE ESTE APARTADO:</u> Administrativos

El S.I.L. del laboratorio está conectado tanto a la Web hospitalaria, como al servidor informático de Novahis para poder consultar resultados de peticiones, realizándose

únicamente la impresión automatizada de aquellas peticiones que no tengan esta posibilidad informática de consulta.

La impresión de resultados a petición de un paciente se regirá por el PNT específico para ello, donde se asegura la confidencialidad de resultados.

A diario, los administrativos realizarán las impresiones de aquellas peticiones que no tengan posibilidad de consulta vía electrónica. Para ello desde el icono Impresión por Destinos se realizarán las impresiones correspondientes diariamente. Los administrativos tienen codificados los destinos que necesitan imprimir.

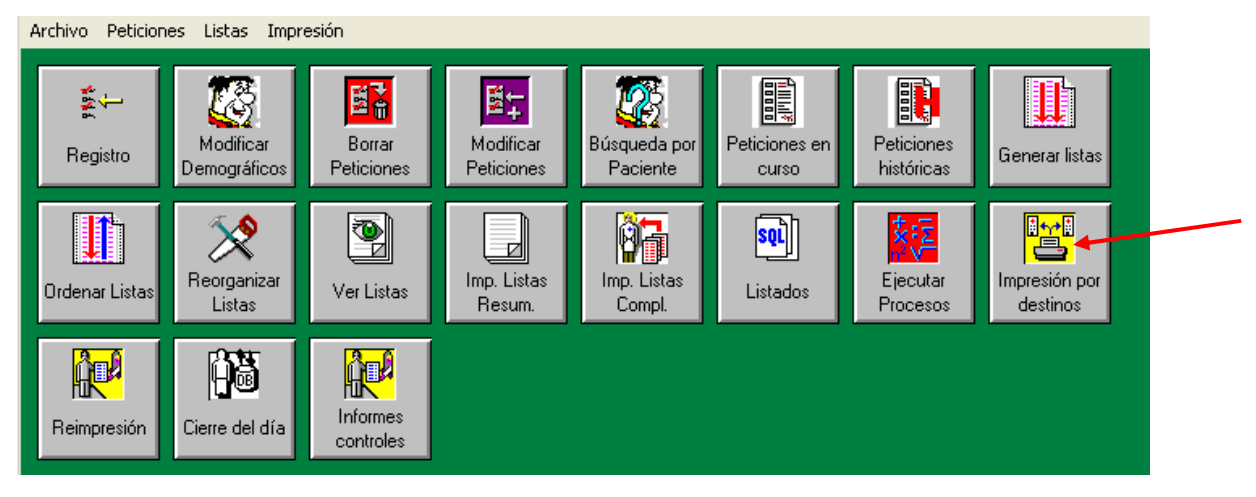